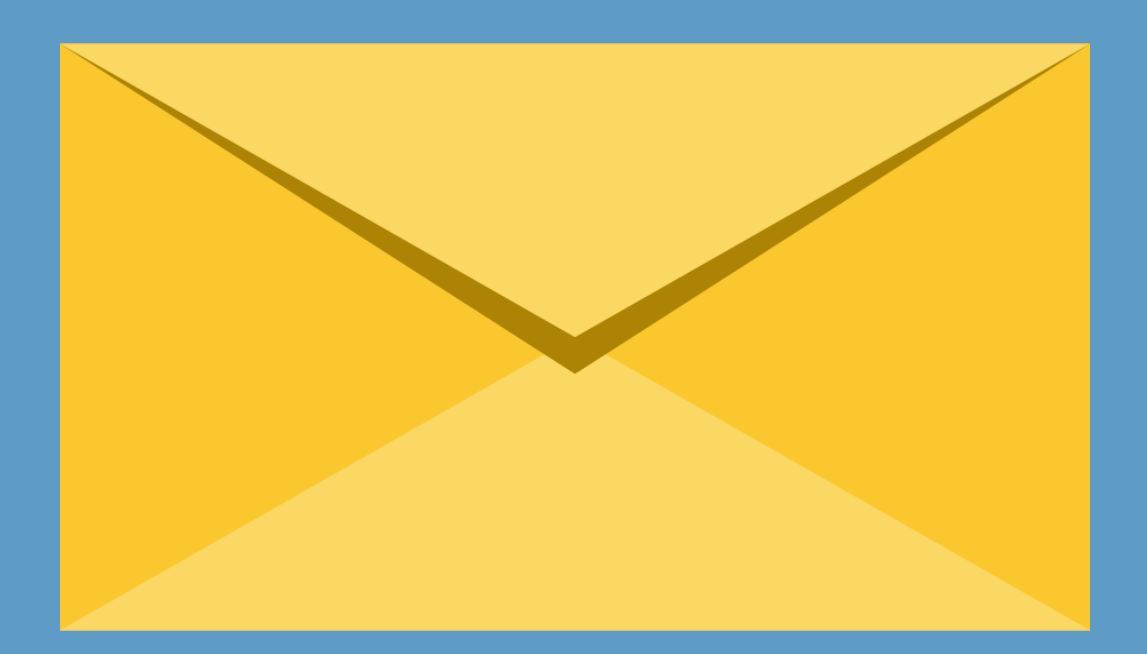

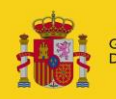

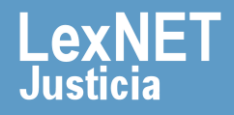

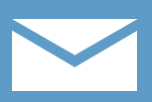

# ¡Bienvenido!

Para imprimir una notificación en LexNET seguimos estos pasos:

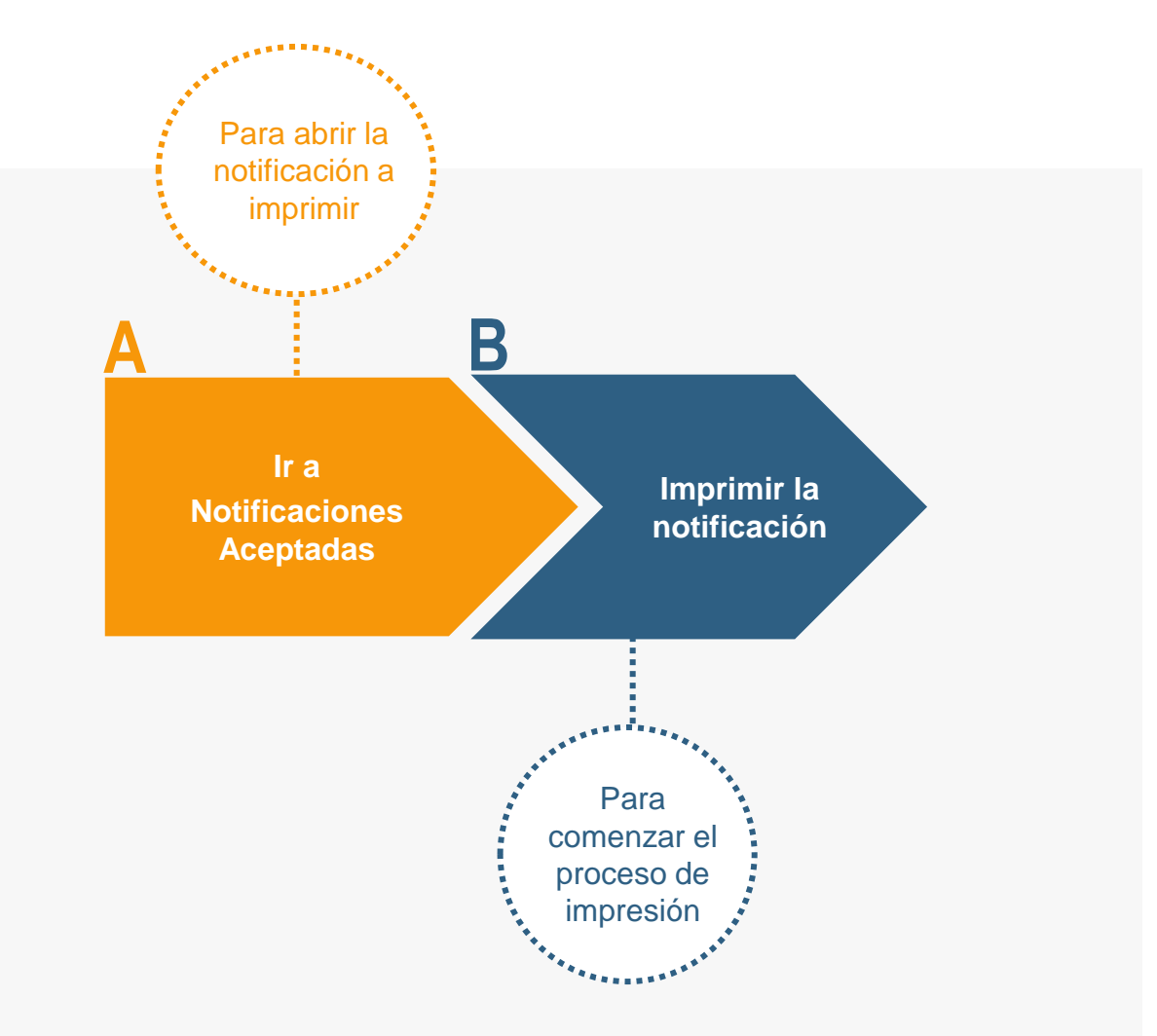

#### ¡Veamos cada paso con detenimiento!

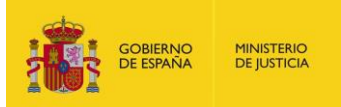

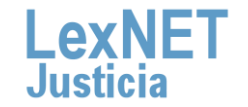

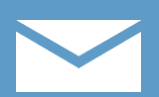

# A Ir a Notificaciones Aceptadas

Pulsamos en la carpeta **"Aceptadas"**, dentro de "Notificaciones Recibidas", ubicada en el bloque **Carpetas** de la parte izquierda.

| Buzón Escritos - Libreta                                                              |                                                                        |
|---------------------------------------------------------------------------------------|------------------------------------------------------------------------|
| Carpetas                                                                              | Inicio                                                                 |
| Aceptadas<br>Aceptadas<br>Acuses de recibo<br>Acuses do recibo                        | ¡Bienvenido a LexNET!<br>Resumen de actividad desde su última conexión |
| <ul> <li>Rechazados</li> <li>Carpeta personal</li> <li>Traslados de copias</li> </ul> | No ha recibido ningún mensaje desde su última conexión                 |
| <b>T</b>                                                                              |                                                                        |

Pulsamos en el asunto de la notificación para abrirla y visualizarla.

| Acep                                                                                            | otadas |                 |                                                          |                                          |             |               |                        |                        |    |
|-------------------------------------------------------------------------------------------------|--------|-----------------|----------------------------------------------------------|------------------------------------------|-------------|---------------|------------------------|------------------------|----|
| En este momento tiene 2 mensajes.<br>Encontrados: 2   Seleccionados : 1 Mensajes por pág · 50 - |        |                 |                                                          |                                          |             |               |                        |                        | •  |
|                                                                                                 |        | TIPO<br>MENSAJE | REMITENTE                                                | ASUNTO                                   | N°<br>PROC. | TIPO<br>PROC. | FECHA ENVÍO            | FECHA<br>ACEPTACIO     | ÓN |
|                                                                                                 |        | NOTIFICACION    | JDO. CONTENCIOSO/ADMTVO. N. 1 de Badajoz<br>[0601545001] | PROCEDIMIENTO ORDINARIO<br>(CONTENCIOSO) | 01/2011     | PO            | 21/12/2015<br>16:14:39 | 21/12/2015<br>17:18:59 |    |
|                                                                                                 |        | NOTIFICACION    | JDO. CONTENCIOSO/ADMTVO. N. 1 de Badajoz<br>[0601545001] | PROCEDIMIENTO ORDINARIO<br>(CONTENCIOSO) | 01/2013     | PO            | 10/12/2015<br>14:26:44 | 11/12/2015<br>10:51:03 |    |
| •                                                                                               | 4 1    |                 |                                                          |                                          |             |               |                        |                        | ×  |
| Mover a : Seleccione Carpeta   Mover Marcar                                                     |        |                 |                                                          |                                          |             | do            | Desc                   | Descargar              |    |

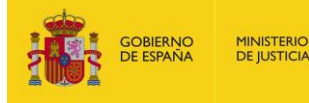

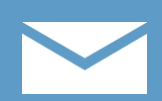

# Imprimir la notificación

Una vez abierta la notificación, pulsamos en el botón "Imprimir".

| Aceptadas      |                                                                                                    |                                                                                                    |  |  |  |  |  |
|----------------|----------------------------------------------------------------------------------------------------|----------------------------------------------------------------------------------------------------|--|--|--|--|--|
| Tipo Mensaje:  | Notificación                                                                                                   |                                                                                                    |  |  |  |  |  |
|                |                                                                                                    |                                                                                                    |  |  |  |  |  |
| Asunto:        | PROCEDIMIENTO ORDINARIO (CONTENCIOSO)                                                                          |                                                                                                    |  |  |  |  |  |
| Remitente:     | Órgano:                                                                                                    | JDO CONTENCIOSO/ADMITVO N 1 de Badaioz Badaioz (0601545001)                                           |  |  |  |  |  |
|                | Tipo de Órgano:                                                                                                | JDO. DE LO CONTENCIOSO                                                                                |  |  |  |  |  |
| Destinatarios: | Usuario:                                                                                                    | GRANDA GONZALEZ, ESPERANZA [12345]                                                                    |  |  |  |  |  |
|                | Colegio de Abogados:                                                                                           | Ilustre Colegio de Abogados de Cáceres[A10037]                                                        |  |  |  |  |  |
| Fecha:         | 10/12/2015 - 14:26                                                                                             |                                                                                                    |  |  |  |  |  |
| Documentos:    | <ul> <li><u>plan 500d aceleracion digital Justi</u></li> <li><u>Organos Unicos 140411.pdf</u> (ANE)</li> </ul> | <u>cia.pdf</u> (PRINCIPAL)<br>(O)                                                                     |  |  |  |  |  |
| Datos:         | Procedimiento :                                                                                                |                                                                                                    |  |  |  |  |  |
|                | Nº Procedimiento                                                                                               | 01/2013                                                                                               |  |  |  |  |  |
|                | Identificador en LexNET:                                                                                       | 20151000080718                                                                                        |  |  |  |  |  |
| Historia       | 🖲 11/12/2015 - 10:51: GRANDA G                                                                                 | ONZALEZ, ESPERANZA [12345] - Ilustre Colegio de Abogados de Cáceres (Cáceres) FIRMA Y ENVÍA EL RECIBÍ |  |  |  |  |  |
|                | Mover a : Seleccione Carpeta                                                                                   | Mover Volver Descargar Imprimir                                                                       |  |  |  |  |  |

Se muestra un **mensaje** preguntando si deseamos **abrir o** guardar el fichero generado. **Pulsamos** en el botón "Abrir".

|                                               | Identificador en LexNET: 201510000080718                                                                                                    |       |                          |  |  |  |  |
|-----------------------------------------------|----------------------------------------------------------------------------------------------------|-------|--------------------------|--|--|--|--|
| Historia                                      | Historia<br>© 11/12/2015 - 10:51: GRANDA GONZALEZ, ESPERANZA [12345] - Ilustre Colegio de Abogados de Cáceres (Cáceres<br>FIRMA Y ENVÍA EL RECIBÍ |       |                          |  |  |  |  |
| ¿Desea abrir o guardar <b>201510000080718</b> | .pdf desde lexnet3pruebas.justicia.es?                                                                                                    | Abrir | Guardar 🔻 Cancelar 🗙 nir |  |  |  |  |

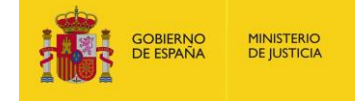

2

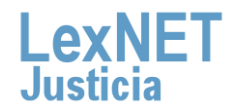

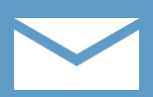

Imprimir la notificació

Se abre un **fichero PDF** que contiene los datos principales de la notificación e irá firmado electrónicamente por LexNET.

| Archive  | o <u>E</u> dició                                          | ón <u>V</u> er                                                                                       | Ve <u>n</u> | tana A          | yuda                        |                                |                           |                 |          | ×                |
|----------|-----------------------------------------------------------|----------------------------------------------------------------------------------------------------|-------------|-----------------|-----------------------------|--------------------------------|---------------------------|-----------------|----------|------------------|
| <b>J</b> | 12 🛛                                                      | ¥                                                                                                    |             | e               | 1 / 2                       | 56,4% 💌                        | ] ∓                       | Herramientas    | Firmar   | Comentario       |
| <b>1</b> | Firmado                                                   | y todas                                                                                              | las firr    | mas son         | válidas.                    |                                |                           |                 | <b>y</b> | 🖉 Panel de firma |
|          |                                                           |                                                                                                    |             |                 |                             |                                |                           |                 |          | Î                |
| Ø        | M                                                         | ensaje Lex                                                                                           | INET - N    | otificación     |                             |                                |                           |                 | 1        | Center           |
| Z.       | M                                                         | ensaje                                                                                               |             |                 | 1                           |                                |                           |                 | L        |                  |
| U III    |                                                           | LexNet                                                                                               |             |                 | 201510000080718             |                                |                           |                 |          |                  |
|          |                                                           | sunto                                                                                                |             |                 | PROCEDIMIENTO ORDINA        | RIO (CONTENCIOSO)              | D N A de Dedeles Dedel    |                 |          |                  |
|          | •                                                         | emitente                                                                                             |             |                 | Urgano<br>Tino de órgano    | JDO, CONTENCIOSO/ADMITY        | O. N. 1 OF Badajoz, Badaj | dz [0601545001] |          |                  |
|          |                                                           |                                                                                                    |             |                 | Oficina de registro         | OF REGIST Y REPARTO CON        |                           | 015450001       |          |                  |
|          |                                                           | eficialization                                                                                       |             |                 | GRANDA GONZALEZ ESPE        | EPAN7A (17345)                 | Cherrorogon Entries, po   |                 |          | =                |
|          | ľ                                                         |                                                                                                    |             |                 | Colegio de Abogados         | liustre Colegio de Abogados de | e Cáceres                 |                 |          | 1                |
|          | E E                                                       | oha-hora envi                                                                                        | io          |                 | 10/12/2015 14:26            |                                |                           |                 |          |                  |
|          | D                                                         | oumentos                                                                                             |             |                 | olan 500d acaleration dist  | al Justicia odf/Oriocina/)     |                           |                 |          |                  |
|          |                                                           |                                                                                                    |             |                 | Hash del Documento: #1576   | biddoobid-obbada02c2E00522cb   | A115                      |                 |          |                  |
|          |                                                           |                                                                                                    |             |                 | Hash der Documento, interne | 0003500003002000550500012200   | 0415                      |                 |          |                  |
|          |                                                           |                                                                                                    |             |                 | Urganos_Unicos_140411.pd    | n/vnexo)                       | (a.)a                     |                 |          |                  |
|          |                                                           | das del mens                                                                                         | -           |                 | Hash del Documento: 122646  | PROCEDIMIENTO ORDINARI         | D (CONTENCIOSO) PCI       |                 |          |                  |
|          | ۳ I                                                       |                                                                                                    | die         |                 | NP procedimiento            | 01/2013                        | o (contencioso)(roj       |                 |          |                  |
|          | Historia del mensaje                                      |                                                                                                    |             |                 |                             |                                |                           |                 |          |                  |
|          | Fecha-hora Emisor de acción Acción Dectinatario de acción |                                                                                                    |             |                 |                             |                                |                           |                 |          |                  |
|          | 11                                                        | 11/12/2015 10:51 GRANDA GONZALEZ, ESPERANZA (12345) Hiustre Colegio de Abogados de FIRMA, Y ENVÍA EL |             |                 |                             |                                |                           |                 |          |                  |
|          | Cocres RECIBI                                             |                                                                                                    |             |                 |                             |                                |                           |                 |          |                  |
|          | c.                                                        | 100as las non                                                                                        | es relenos  | IS POP LEXINE I | son de ambito Penínsular.   |                                |                           |                 |          |                  |
|          |                                                           |                                                                                                    |             |                 |                             |                                |                           |                 |          |                  |
|          |                                                           |                                                                                                    |             |                 |                             |                                |                           |                 |          |                  |
|          | Firma valida                                              | 1                                                                                                    |             |                 |                             |                                |                           |                 |          |                  |
|          | LexNET                                                    |                                                                                                    |             | <b>~</b>        |                             |                                |                           |                 |          |                  |
|          |                                                           |                                                                                                    |             | •               |                             |                                |                           |                 |          |                  |

A partir de aquí podemos imprimir la notificación utilizando las opciones del programa que usamos habitualmente para imprimir documentos en formato PDF.

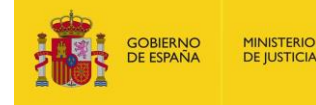

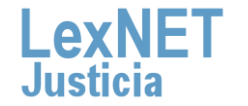

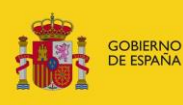

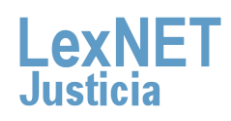